# DÁLKOVÉ OVLÁDÁNÍ S TERMOSTATEM ecoster touch

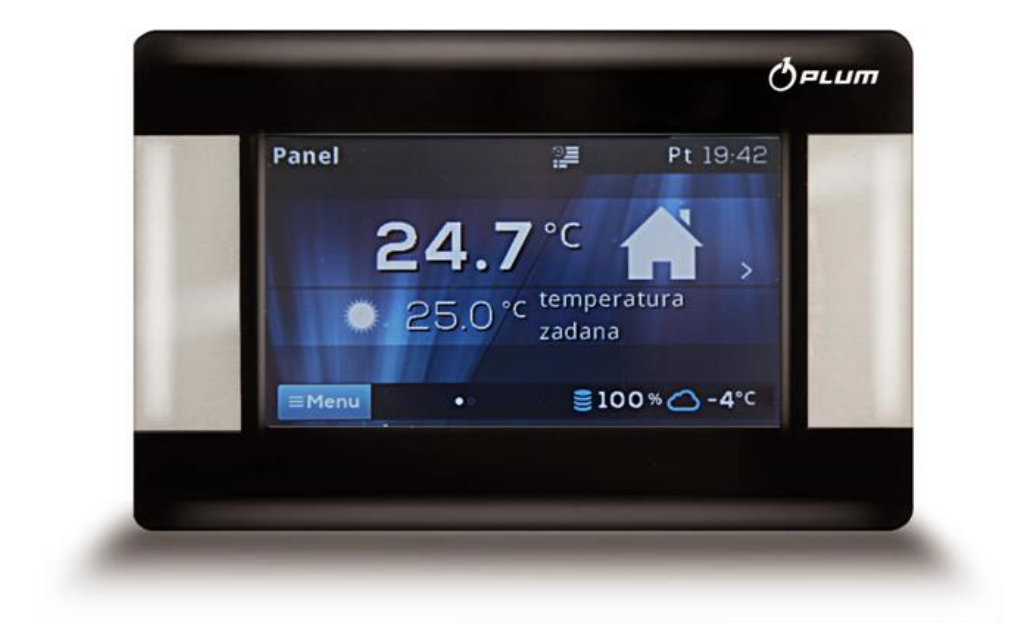

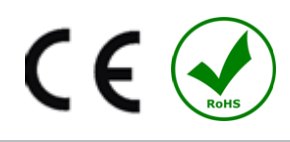

## INSRUKCE PRO OBSLUHU A MONTÁŽ

VYDÁNÍ: 1.0 VERZE PROGRAMU: v01.XX.XX

## SPIS TREŚCI

| 1. | VŠE                 | OBECNÉ INFORMACE A BEZPEČNOST           | 4  | 5 REGISTR ZMĚN |
|----|---------------------|-----------------------------------------|----|----------------|
| 2. | ÚČ                  | ΞL                                      | 4  |                |
| 3. | OB                  | SLUHA                                   | 4  |                |
|    | 3.1 0               | DBSLUHA PANELU                          | 4  |                |
|    | 3.2 H               | ILAVNÍ OBRAZOVKA                        | 5  |                |
|    | 3.3 F               | REŽIMY PRÁCE                            | 5  |                |
|    | 3.3.1               | Harmonogram                             | 5  |                |
|    | 3.3.2               | Ekonomický                              | 5  |                |
|    | 3.3.3               | Komfortní                               | 5  |                |
|    | 3.3.4               | Odchod z domu                           | 5  |                |
|    | 3.3.5               | Větrání                                 | 6  |                |
|    | 3.3.6               | Párty                                   | 6  |                |
|    | 3.3.7               | Dovolená                                | 6  |                |
|    | 3.3.8               | Protizámrz                              | 6  |                |
|    | 3.3.9               | Nahřívání TUV                           | 6  |                |
|    | 3.4 H               | Iarmonogram                             | 6  |                |
|    | 3.5 N               | JASTAVENÍ TEPLOTY                       | 7  |                |
|    | 3.6 k               | COTEL                                   | 7  |                |
|    | 3.7 1               | ŪV                                      | 7  |                |
|    | 3.8 L               | ÉТО <b>/Z</b> IMA                       | 7  |                |
|    | 3.9 Z               | APNI/VYPNI KOTEL                        | 7  |                |
|    | 3.10 \              | ZDÁLENÁ OBRAZOVKA REGULÁTORU KOTLE      | 7  |                |
|    | 3.11 (              | DZNÁMENÍ O ALARMECH REGULÁTORU KOTLE    | 7  |                |
|    | 3.12                | Jastavení                               | 7  |                |
|    | 3.12.               | 1 Hystereze                             | 7  |                |
|    | 3.12.               | 2 Korekce telpoty                       | 7  |                |
|    | 3.12.3 Jas displeje |                                         | 7  |                |
|    | 3.12.               | 1 Jazyk                                 | 7  |                |
|    | 3.12.5              | Rodičovský zámek                        | 7  |                |
|    | 3.12.6              | AKTUALIZACE PROGRAMU                    | 8  |                |
|    | 3.12.7              | Servisní nastavení                      | 8  |                |
|    | 3.12.               | 3 Zvuk                                  | 8  |                |
|    | 3.12.9 Čas          |                                         | 8  |                |
|    | 3.12.               | 10 Datum                                | 8  |                |
|    | 3.12.               | 11 Panel                                | 8  |                |
|    | 3.12.               | 12 Informace                            | 8  |                |
| 4. | INS                 | TALACE                                  | 10 |                |
|    | 4.1 1               | ECHNICKÉ ÚDAJE                          | 10 |                |
|    | 4.2 F               | PROVOZNÍ PODMÍNKY                       | 10 |                |
|    | 4.3 F               | OŽADAVKY NA INSTALACI                   | 10 |                |
|    | 4.4 F               | OPIS MONTÁŽE                            | 10 |                |
|    | 4.5 E               | LEKTIRCKÉ PŘIPOJENÍ K MODULU REGULÁTORU |    |                |
|    | ECOMAX              |                                         | 11 |                |
|    | 4.5.1               | PŘIPOJENÍ K ECOMAX800P1, P2, D1, D2 A   |    |                |
|    | ECOMAX              | X800R2, T2                              | 11 |                |
|    | 4.5.2               | PRIPOJENÍ K ECOMAX800 P3, D3 ORAZ       |    |                |
|    | ECOMAX              | X800 R3, T3                             | 12 |                |
|    | 4.5.3               | PRIPOJENÍ K ECOMAX850P1, R1, D1         | 12 |                |
|    | 4.5.4               | PRIPOJENI K ECOMAX850P2, R2, D2         | 13 |                |
|    | 4.5.5               | PRIPOJENÍ K ECOMAX860P1, D1             | 14 |                |
|    | 4.5.6               | PRIPOJENÍ K ECOMAX860P2, D2             | 15 |                |

| 5 REGISTR ZMEN 15 |
|-------------------|
|-------------------|

#### 1. Všeobecné informace a bezpečnost

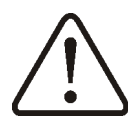

- Nesprávné elektrické připojení prostorového panelu s regulátorem Ecomax může způsobit poškození jak pokojového panelu, tak i samotného regulátoru.
- Instalace musí být provedena kvalifikovaným pracovníkem.
- Měla by být přijata taková bezpečnostní opatření, aby nedošlo k selhaní regulátoru nebo poškození jeho softwaru, což by mohlo vést ke ztrátě majetku nebo jiným nebezpečím (zamrznutí topné vody v systému).
- Manuál k pokojovému panelu je doplňkem k manuálu regulátoru kotle ecoMAX
- Uživatel je povinen přečíst celý manuál. Nejsme zodpovědní za případné škody způsobené nedodržením těchto pokynů.
- Pečlivě uschovejte tento návod a veškerou dokumentaci.

Symboly užíváné v manuálu:

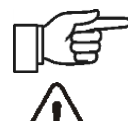

Další tipy a informace.

důležité informace, na kterých může záviset poškození majetku, ohrožení zdraví a života lidí a domácích zvířat.

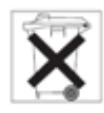

Platí zde: směrnice WEEE 2002/96/EG (Předpis o elektrice a elektronice).

## 2. Účel

Pokojový panel s funkcí termostatu:

- plní hlavní funkce programovatelného pokojového termostatu
- snadný způsob jak řídit teplotu v místnosti
- slouží jako dodatkový ovládací panel pro ovládání regulátoru kotle. Zobrazuje všechny parametry regulátoru kotle s dotykovým displejem nebo se chová jako dálkové ovládání

- Čidlo teploty v regulátoru umožňuje čtení a programování teploty s přesností na 0,1
  ° C.
- Regulátor je možno programovat v 7denním cyklu s přesností na 0,5 hodiny. Proto je zde možnost 48 teplotních změn na den.
- může pracovat společně s max. 3 takovými pokojovými panely s funkcí výměny nastavených parametrů mezi panely a nezávislým náhledem obrazovky
  Pokojový panel může být použit v domácnostech a podobných prostorách, stejně jako v mírně průmyslových zařízeních.

#### 3. Obsluha

#### 3.1 Obsluha panelu

Přístroj používá dotykový displej TOUCH.

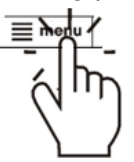

Chcete – li vybrat položky z menu a upravovat parametry ve vybrané sekci, stiskněte odpovídající symboly na displeji. Vybrané symboly:

<sup>≡Menu</sup> - Vstup do hlavního Menu;

 - / + - snížení/zvýšení hodnoty vybraného parametru;

/ ^ - pohyb v seznamu parametrů dolů/nahoru;

- návrat z vybrané sekce v Menu nebo neuložení změny parametru;

🚔 - návrat na hlavní obrazovku;

 vstup do vybrané sekce v Menu nebo potvrzení a uložení změn parametu;

*informace* o účelu/funkci vybrané položky v Menu;

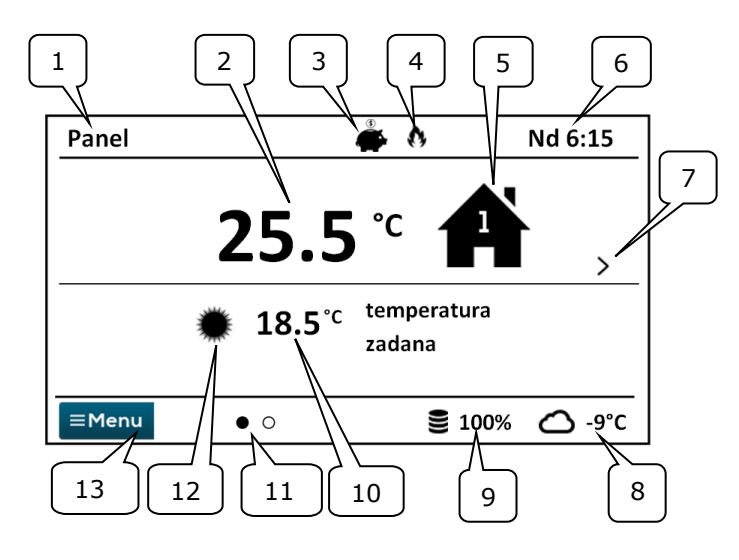

- 1. Vlastní název zařízení, zadaný uživatelem.
- 2. Aktuální, měřená teplota v místnosti.
- 3. Režimy práce pokojového termostatu:

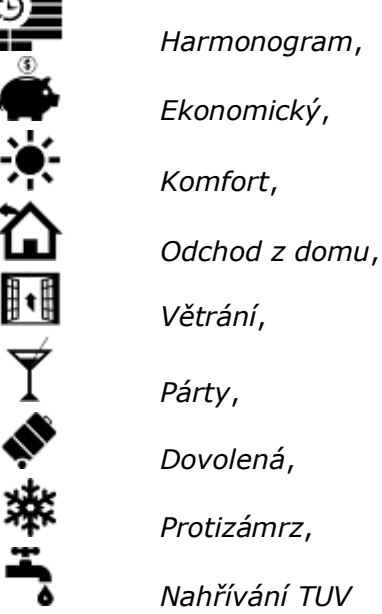

- 4. Signalizace aktivního termostatu (topení)
- 5. Symbol vybraného zařízení:
- 📕 Kotel,

Pokojový panel,

Číslo panelu, který je aktuálně zobrazen na hlavní obrazovce,

- - Nahřívání TUV.
- 6. Čas a den v týdnu
- 7. Tlačítko pro změnu hlavní obrazovky.
- 8. Aktuální venkovní teplota (dostupné pouze po připojení venkovního čidla).

- 9. Současná úroveň paliva v zásobníku.
- 10. Aktuální zadaná teplota v místnosti.
- 11. Počet dostupných hlavních obrazovek s vyznačením právě zobrazené obrazovky.
- 12. Ukazatel současné zadané teploty denní nebo noční
- 13. Přístup do hlavního menu.

#### 3.3 Režimy práce

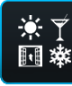

Menu  $\rightarrow$  Režim práce  $\rightarrow$  .....

#### 3.3.1 Harmonogram

V tomto režimu, regulátor nastavuje teplotu místnostech podle časového v

harmonogramu.. Noční nastavená teplota

(ekonomická) nebo Denní zadaná teplota (komfortní) je se nastavuje v menu: Nastavení teploty – Noční teplota/Denní teplota.

Na obrazovce je zobrazen symbol 🕍.

### 3.3.2 Ekonomický

V tomto režimu, regulátor pracuje s konstantní ekonomickou nastavenou teplotou, stanovenou v následujícím parametru: Nastavení teploty -> Noční teplota

Na obrazovce je zobrazen symbol

## 3.3.3 Komfortní

V tomto režimu, regulátor pracuje s konstantní komfortní nastavenou teplotou parametru: stanovenou v následujícím Nastavení teploty -> Denní teplota

Na obrazovce je zobrazen symbol 🔅 .

## 3.3.4 Odchod z domu

Tento režim umožňuje nahradit stávající, nastavenou teplotu, po dobu 1 až 60 hodin na ekonomickou teplotu, nastavitelnou v parametru: Nastavení teploty→ Noční teplota

Po aktivaci režimu je nezbytné nastavit čas trvání v rozmezí 1 – 60 hod. Po uplynutí tohoto času přejde regulátor zpět do režimu ve kterém pracoval před aktivací režimu Odchod z domu.

Na obrazovce je zobrazen symbol  $\,$   $\,$   $\,$  .

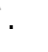

#### 3.3.5 Větrání

Výběr režimu větrání způsobí, uzavření směšovačů a vypnutí čerpadla centrálního vytápění v regulátoru kotle po dobu 1 až 60 minut..

Po aktivaci režimu je nezbytné nastavit čas trvání v rozmezí 1 – 60 hod. Po uplynutí tohoto času přejde regulátor zpět do režimu ve kterém pracoval před aktivací režimu Větrání.Na obrazovce je zobrazen symbol .

## 3.3.6 Párty

Umožňuje jednorázovou změnu nastavené teploty, nastavením libovolné teploty i přes naprogramovaný harmonogram 1 – 48hod.

Po aktivaci režimu je nezbytné nastavit čas trvání v rozmezí 1 – 60 hod. a požadovanou teplotu. Po uplynutí tohoto času přejde regulátor zpět do režimu ve kterém pracoval před aktivací režimu Párty.Na obrazovce je

zobrazen symbol  $\mathbf{T}$ 

### 3.3.7 Dovolená

Režim umožňuje jednorázové nahrazení stávající pokojové teploty, prostřednictvím jedné, konstantní, teploty pro období 1-60 dní. Tato funkce je zvláště užitečná, pokud vyrazíte na dovolenou / prázdniny.

Po aktivaci režimu je nezbytné nastavit čas trvání v rozmezí 1 – 60 dní. a požadovanou teplotu. Po uplynutí tohoto času přejde regulátor zpět do režimu ve kterém pracoval před aktivací režimu Dovolená Nastavení tohoto režimu způsobí další přenastavení v regulátoru ecoMAX, a to nastavení teploty TUV na 8°C.

Na obrazovce je zobrazen symbol

#### 3.3.8 Protizámrz

Regulátor pracuje s konstantní zadanou teplotou, nastavenou v menu: Nastavení teploty  $\rightarrow$  Teplota protizámrz

Nastavení tohoto režimu způsobí další přenastavení v regulátoru ecoMAX, a to nastavení teploty TUV na 8°C. Na obrazovce je zobrazen symbol **\***.

#### 3.3.9 Nahřívání TUV

Umožňuje jednorázový ohřev zásobníku TUV.

Po aktivaci režimu je nezbytné nastavit čas trvání v rozmezí 0-60 hod. V průběhu tohoto režimu zůstává vypnut noční útlum zásobníku TUV nastavený v harmonogramu a cirkulační čerpadlo.

#### 3.4 Harmonogram

## Э=

Menu umožňuje programování časových harmonogramů pro pokojové termostaty, zásobník TUV а práci cirkulačního čerpadla TUV. Je možné programovat časový harmonogram pro každý den v týdnu s přesností 0,5h (48 změn úrovně teploty během dne). Regulátor umožňuje nastavení dvou úrovní teplot: denní (komfortní) a noční (ekonomická)

Úprava harmonogramu je dostupná v:

#### $\textbf{Menu} \rightarrow \textbf{Harmonogram} \rightarrow ...$

- Vyberte si ten v týdnu pro který chcete nastavit / upravit harmonogram
- zobrazí se okno editace harmonogramu

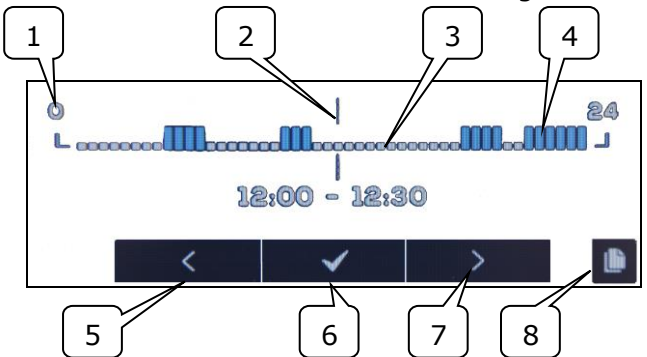

1-řádek intervalu, 2-aktuálně upravovaný interval, 3 - noční teplota, 4 - denní teplota, 5,7-výběr intervalu6-výběr teploty., 8-vstup do menu kopírování harmonogramů.

Nastavení časových intervalů probíhá následovně:

- Pomocí tlačítek < , > nastavte indikátor "2" na hodinu začátku aktivace oblasti,
- Následně stiskněte ✓ a nastavte teplotu komfortí (denní) nebo ekonomickou (noční).
- Pomocí tlačítek < , > nastavte indikátor "2" na hodinu, kde chcete aby skončilo označování oblasti
- Ukončit úpravu vybrané oblasti stiskem
- Pokud je to nutné, opakujte výše uvedené kroky k nastavení dalších intervalů

stisknutí tlačítka zobrazí okno pro kopírování harmonogramu do ostatních dnů v týdnu.

#### 3.5 Nastavení teploty

Umožňuje změny nastavení požadovaných teplot v místnosti:

- Denní teplota (komfortní)
- Noční teplota (ekonomická)
- Teplota protizámrzu

#### 3.6 Kotel

E

Kotel – umožňuje vzdálený přístup do menu regulátoru kotle, ke kterému je pokojový panel připojen. Je možné prohlížet a upravovat všechny parametry i alarmy dostupné v regulátoru kotle ecoMAX.

#### 3.7 TUV

TUV - umožňuje nastavení požadované teploty nebo režimu práce zásobníku TUV

#### 3.8 Léto/Zima

Léto/Zima - umožňuje změnu režimu práce Léto/Zima v regulátoru kotle

#### 3.9 Zapni/Vypni kotel

Zapni/Vypni kotel – umožňuje vzdálené zapnutí nebo vypnutí regulátoru kotle z úrovně pokojového panelu

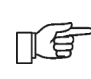

Položky v menu: Kotel, TUV, Léto/Zima a Zapni/Vypni kotel jsou volitelné. Dostupné jsou pouze v případě připojení panelu ecoSTER TOUCH k regulátoru s kompatibilním softwarem.

#### 3.10 Vzdálená obrazovka regulátoru kotle

Pokud regulátor kotle vybaven ie standardním ovládacím panelem (verze s ovládacím tlačítkem), tak se na jedné z hlavních obrazovek ecoSTER TOUCH zobrazí přesný obraz hlavní obrazovky regulátoru kotle (vzdálená obrazovka). Volba položky

Menu se provádí stiskem symbolů <  $|\checkmark|$  > Z bezpečnostních důvodů na displeji. nebudou přístupné všechny položky menu regulátoru.

#### 3.11 Oznámení o alarmech regulátoru kotle

Pokojový panel zobrazuje a upozorňuje zvukovým signálem na alarmy regulátoru kotle. Kliknutím na displej, v průběhu alarmu, způsobíte vypnutí alarmu. Alarm nebude vymazán. Z bezpečnostních důvodů může být smazání provedeno pouze přes regulátor kotle.

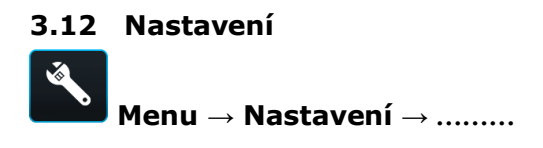

#### 3.12.1Hystereze

Tento parametr definuje hysterezi v místnosti. Regulátor uvede kotel do provozu, když teplota v místnosti klesne pod hodnotu teplota zadaná – hystereze. Přerusí nahříváví topného systému při dosažení zadané požadované teploty.

#### 3.12.2 Korekce telpoty

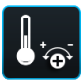

Umožňuje korekci měřené teploty termostatu v rozsahu od -4:0°C do +4.0°C.

#### 3.12.3Jas displeje

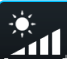

Umožňuje nastavení jasu podsvícení displeje v [%] odděleně pro den (6:00-22:00), noc (22.00-6:00) a v průběhu úpravy nastavení.

#### 3.12.4Jazyk

ABC.

Umožňuje změnu jazyka pokojového panelu.

#### 3.12.5Rodičovský zámek

Umožňuje automatickou blokaci dotekového displeje. Funkce se aktivuje po několika minutách bez činnosti a poté se na

displeji rozsvítí symbol 🙃 . Pro odblokování držte stisklý displej na několik sekund.

#### 3.12.6Aktualizace programu

Umožňuje aktualizovat software pomocí paměťové karty microSD (vložené do slotu ve spodní části panelu), ve všech připojených zařízeních: regulátor kotle, rozšiřující moduly, ovládací panely a pokojové panely.

#### 3.12.7Servisní nastavení

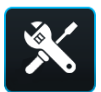

Pro vstup do nastavení je nezbytné zadat správné heslo..

- Hotelový režim blokuje možnosti úprav parametrů na jiných termostatech a teké přístup do regulátoru kotle. Uživatel může měnit pouze základní nastavení.
- Viditelnost na jiných panelech povolení možnosti viditelnosti a úpravy parametrů tohoto zařízení z ostatních termostatů
- Obnovit základní nastavení obnovení továrního nastavení.
- Kalibrace dotykového panelu umožňuje kalibraci dotykového panelu

#### 3.12.8 Zvuk

## **•**())

Zapnutí/Vypnutí zvuku alarmů a upozornění od regulátoru kotle.

## 3.12.9 Čas

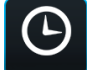

Nastavte aktuální čas. Panel má funkci sychronizace s ostatními termostaty i s regulátorem kotle.

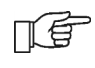

Synchronizace času se provede tehdy, když rozdíl časů mezi termostaty/regulátorem je větší než 10s. Změna času z úrovně vybraného pokojového panelu vyvolá změnu času v ostatních panelech i v regulátoru kotle.

Naprogramovaný harmonogram je uložen na vnitřní paměti pokojového panelu a nevymaže se při výpadku napájení.

#### 3.12.10 Datum

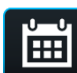

Nastavte aktuální datum. Den v týdnu je automaticky nastaven po zadání data. Funkce synchronizace zde funguje shodně jako u změny času.

#### 3.12.11 Panel

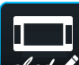

abed J Umožňuje nastavení individuální adresy a názvu panelu.

 Adresa panelu – na výběr jsou adresy 1, 2 nebo 3. Parametr umožňuje změnu adresy pokojového panely v případě, když je do jendnoho regulátoru připojeno více panelů.

Aby systém fungoval správně musí mít každý pokojový panel jinou adresu.

 Název – zadejte vlastní název pokojového panelu, např. Obývací pokoj, Ložnice, atd. ulehčí to lokalizaci panelu v budově i změnu zadané teploty ve vzdálenějším pokoji. Tento název se také objeví na dislepjích ostatních panelů-

Vybraná Adresa panelu (při připojení 2 nebo 3 panelů) se zobrazuje na hlavní obrazovce

jako (po sobě jdoucí číslice 2,3), a *Název* je zobrazený (také pro ostatní panely) v horní části dislpeje (levá strana)

#### 3.12.12 Informace

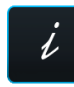

Informace o verzi programu panelu, regulátoru kotle, rozšiřujících modulech.

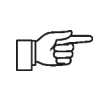

Doporučujeme, aby verze programů všech připojených panelů byla stejná

#### 4. INSTALACE

#### 4.1 Technické údaje

| Napájení/odebíraný proud          | +12VDC/150mA                              |  |
|-----------------------------------|-------------------------------------------|--|
| Stupeň ochrany                    | IP20                                      |  |
| Tepl. Práce/skladování            | 050/065 °C                                |  |
| Rozsah měření/regulace<br>teploty | 050/535 °C                                |  |
| Hystereze                         | 0,25 °C                                   |  |
| Relativní vlhkost                 | 5 - 85%, bez<br>kondenzace<br>vodních par |  |
| Displej                           | grafický,<br>dotvkový                     |  |
| Rozměry                           | 148x97x23 mm                              |  |
| Hmotnost                          | 0,2 kg                                    |  |
| Normy                             | PN-EN 60730-2-9<br>PN-EN 60730-1          |  |
| Softwarová třída                  | А                                         |  |

#### 4.2 Provozní podmínky

- nevystavujte bezprostředních vlivům počasí (déšť, sluneční záření) a vybracím větším než jsou běžné při přepravě.
- nepoužívat v podmínkách, kde hrozí kondenzace vodních par
- Teplota skládování a přepravy by neměla přesáhnout rozsah -15..65°C.
- instalovat v suchách prostorách

#### 4.3 Požadavky na instalaci

Doporučení

- Panel je určen pro montáž na stěnu interiéru,
- Panel namontovat přibližne do výšky 1,5 m nad zem.
- Vyhněte se místům s nadměrných slunečním zářením, se špatnou cirkulací vzduchu, poblíž tepelných zdrojů, přímo u dvěří a oken – okolní podmínky můžou způsobit nepřesné měření teploty v místnosti.
- Panel musí instalovat kvalifikovaná osoba.

Za škody způsobené instalací v rozporu s pokyny výrobce nenese žádnou zodpovědnost.

- Vyvrtejte otvory do zdi (pro zděnou cihlu použijte hmoždinky) a dotáhněte šrouby.Rozteč otvorů pro montáž je uvedena na zadní straně panelu (90 x 43 mm).
- Kabelem připojte panel/panely k regulátoru kotle, který je jejich zdrojem napájení.
- Kabel může být zapuštěný do zdi nebo může být volně v prostoru
- Kabel veďte mimo ostatní napájecí kabely v budově. Také nesmí být veden v blízkosti zařízení, které vyzařují silné elektormagnetické pole.

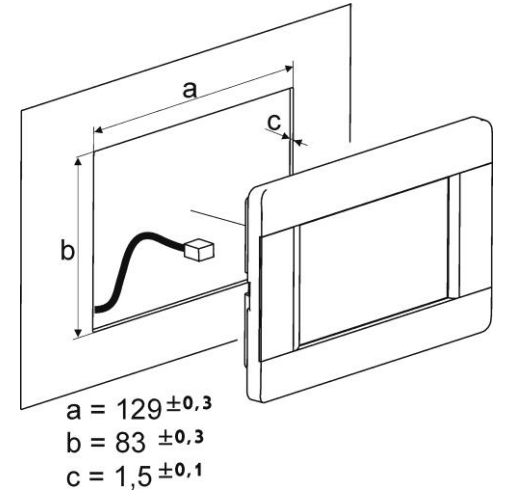

#### 4.4 Popis montáže

#### Elektircké připojení k modulu 4.5 regulátoru ecoMAX

Doporučené napětí napájení pokojového panelu je +12VDC.

Panel může být napájen napětím +5 - 12V. To se ale nedoporučuje, TF vzhledem k možnému kolísání

napětí při větších délkách propojovacího kabelu.

K připojení na svorky v modulu regulátoru použijte 4-žilový kabel o max. délce 30m a průřezu ≥ 0,5 mm<sup>2</sup>.

Informace o správnosti umístění vodičů, na zadní straně panelu:

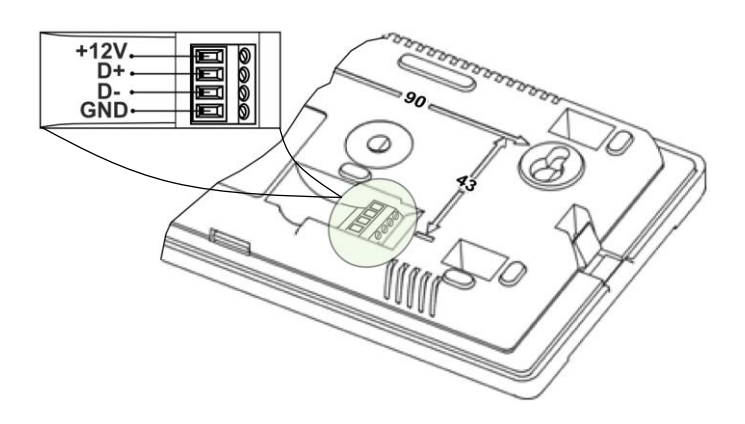

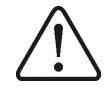

Nezaměňte polaritu vodičů. Hrozí poškození zařízení.

V závislosti na typu regulátoru kotle ecoMAX, může být pokojový panel T napájen přímo ze svorek modulu nebo je nezbytné použít přídavný zdroj napájení +12VDC, I≥0,5A.

V závislosti na verzi softwaru regulátoru kotle ecoMAX, může s jedním spolupracovat pouze NE pokojovým panelem nebo několika pokojovými panely (max. 3)

s

V následujících bodech je popsán způsob připojení panelu/panelů k různým verzím modulů ecoMAX.

#### 4.5.1 Připojení k ecoMAX800P1, P2, D1, D2 a ecoMAXX800R2, T2

Všechny pokojové panely 1, 2, 3 vyžadují dodatečné napájení +12VDC, I≥0,5A.

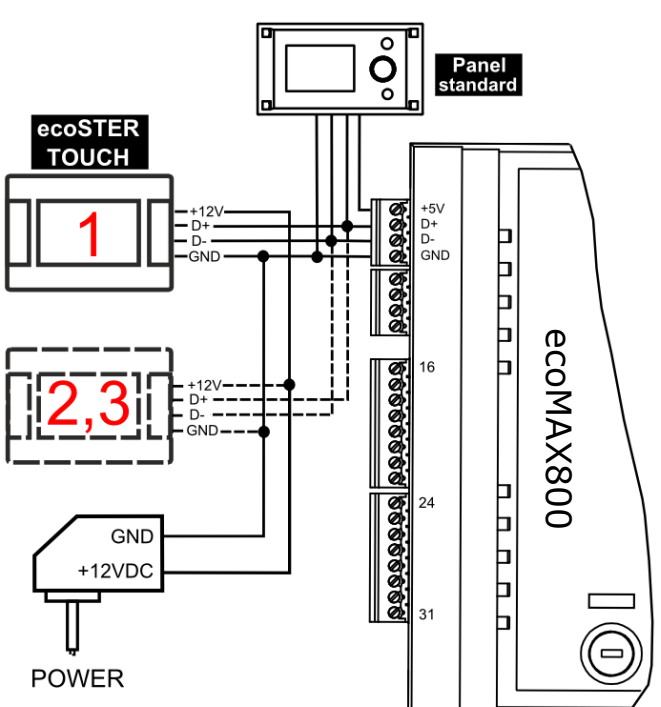

#### 4.5.2 Připojení k ecoMAX800 P3, D3 oraz ecoMAXX800 R3, T3

F

Modul regulátoru kotle může současně napájet pouze 2 ovládací panely typu ecoTOUCH.

V případě, že je regulátor kotle vybaven standardním ovládacím panelem (ovládací tlačítko), tak můžou být současně napájeny 2 panely ecoTOUCH bezprostředně z modulu regulátoru (svorka 31). Třetí panel musí být napájen dodatkovým zdrojem **+12V**, **I≥0,5A**.

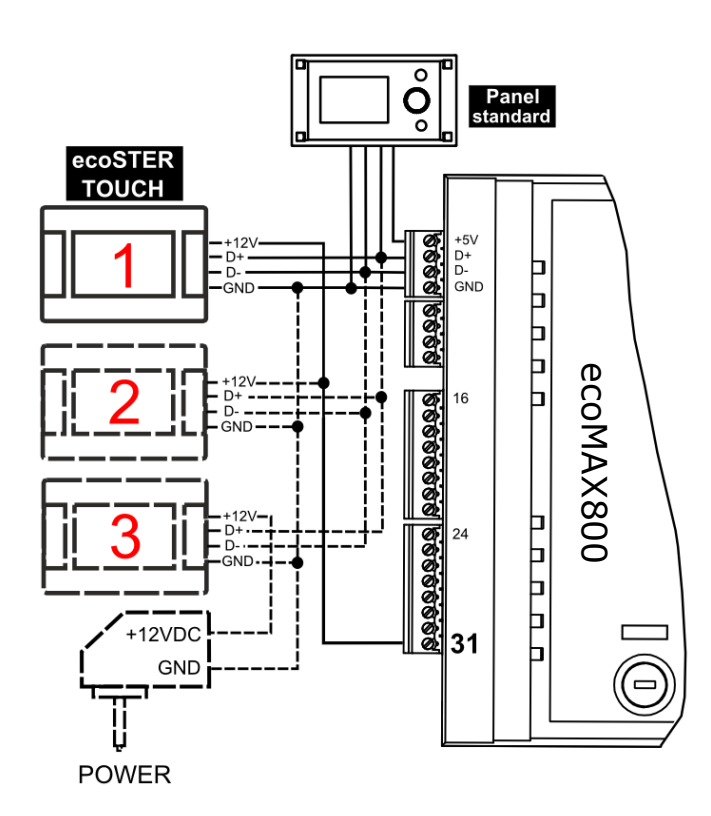

V případě, že je regulátor kotle vybaven grafickým dotykovým displejem ecoTOUCH, tak může být bezprostředně z modulu regulátoru napájen pouze jeden panel ecoSTER TOUCH (svorka 31). Panely 2 a 3 musí být napájené dodatkový zdrojem +12V, I≥0,5A.

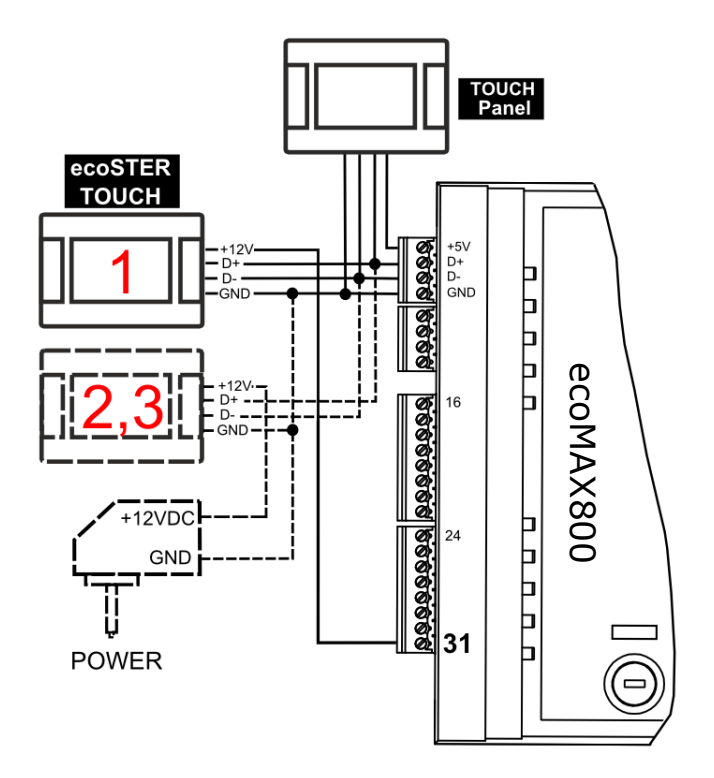

**4.5.3 Připojení k ecoMAX850P1, R1, D1** Všechny pokojové panely vyžadují dodatkový zdroj napájení **+12VDC**, **I≥0,5A**.

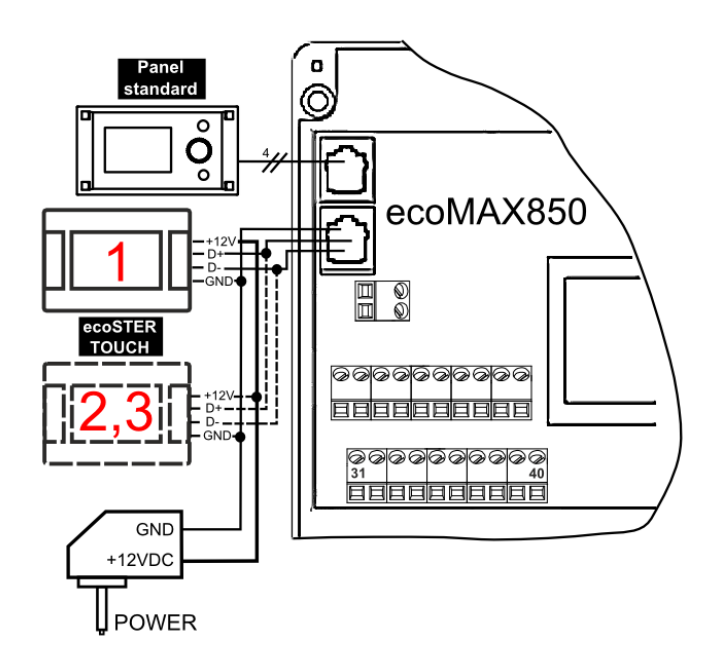

#### 4.5.4 Připojení k ecoMAX850P2, R2, D2

Modul regulátoru kotle může současně napájet pouze 2 ovládací panely typu ecoTOUCH.

V případě, že je regulátor kotle vybaven standardním ovládacím panelem (ovládací tlačítko), tak můžou být současně napájeny 2 panely ecoTOUCH bezprostředně z modulu regulátoru (svorka 40). Třetí panel musí být napájen dodatkovým zdrojem +12V,  $I \ge 0,5A$ .

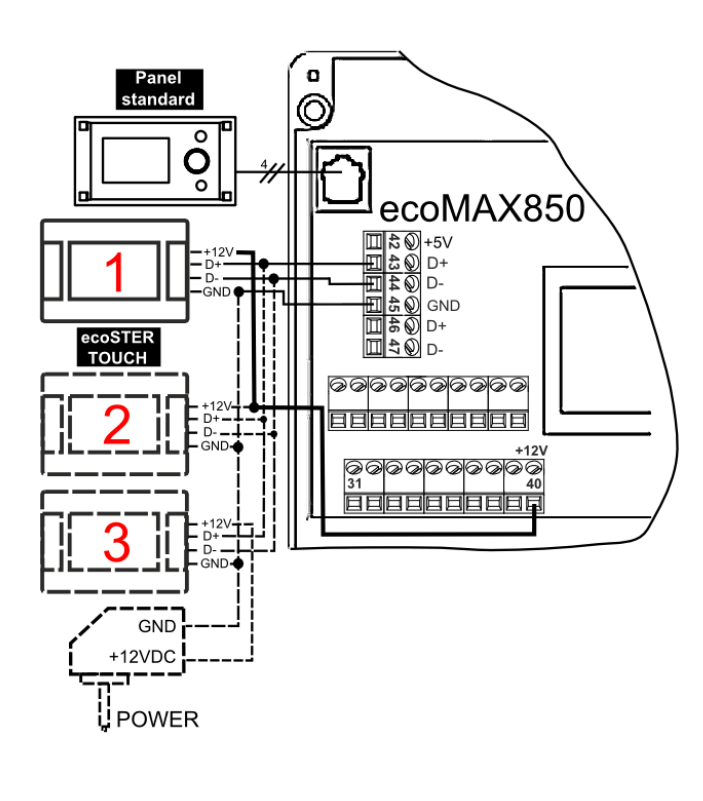

tak může být bezprostředně z modulu regulátoru napájen pouze jeden panel ecoSTER TOUCH (svorka 40). Panely 2 a 3 musí být napájené dodatkový zdrojem +12V, I≥0,5A.

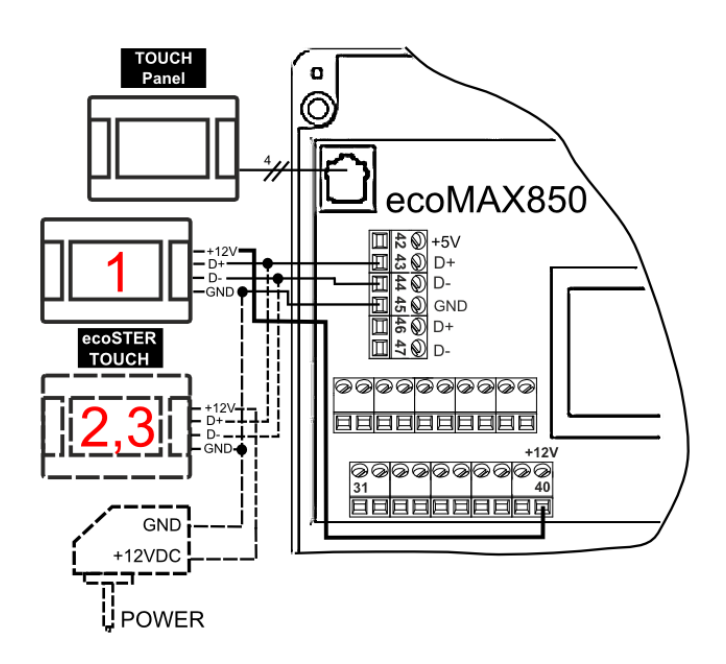

V případě, že je regulátor kotle vybaven grafickým dotykovým displejem ecoTOUCH,

#### 4.5.5 Připojení k ecoMAX860P1, D1

Modul regulátoru kotle může současně napájet pouze 2 ovládací panely typu ecoTOUCH.

V případě, že je regulátor kotle vybaven standardním ovládacím panelem (ovládací tlačítko), tak můžou být současně napájeny 2 panely ecoTOUCH bezprostředně z modulu regulátoru (svorka 46). Třetí panel musí být napájen dodatkovým zdrojem +12V,  $I \ge 0,5A$ . V případě, že je regulátor kotle vybaven grafickým dotykovým displejem ecoTOUCH, tak může být bezprostředně z modulu regulátoru napájen pouze jeden panel ecoSTER TOUCH (svorka 46). Panely 2 a 3 musí být napájené dodatkový zdrojem +12V, I≥0,5A.

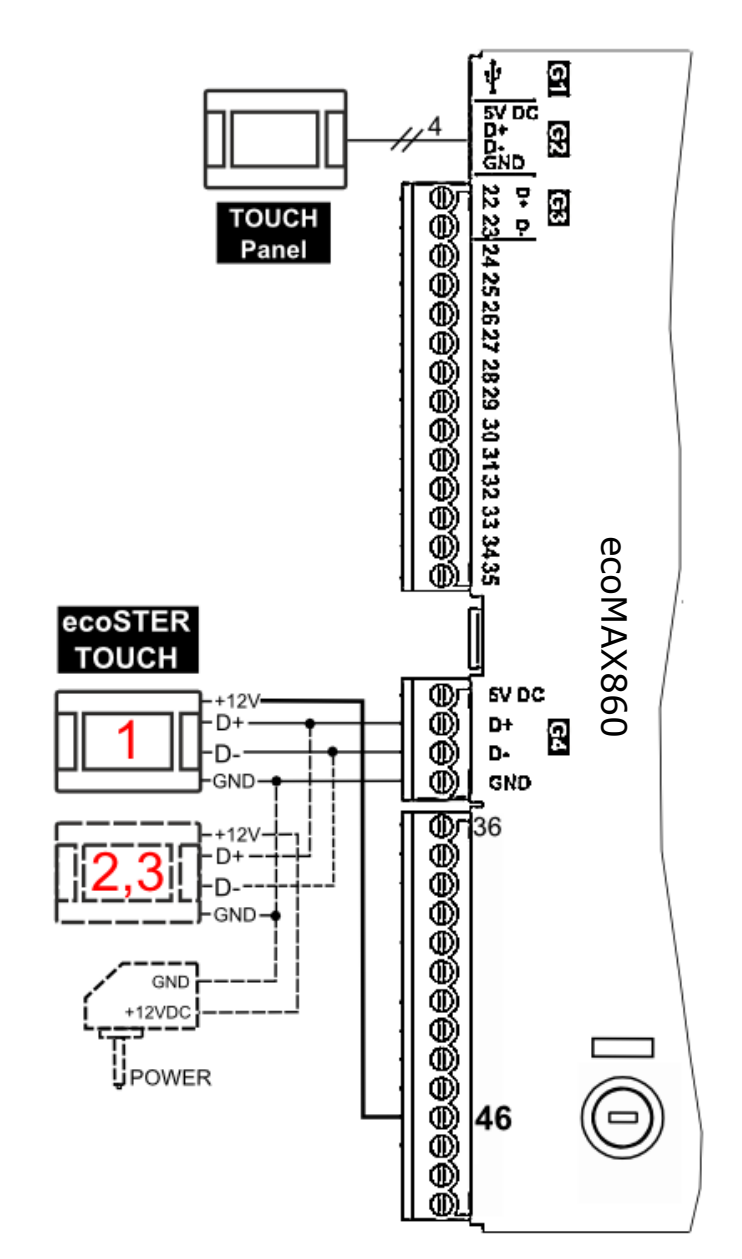

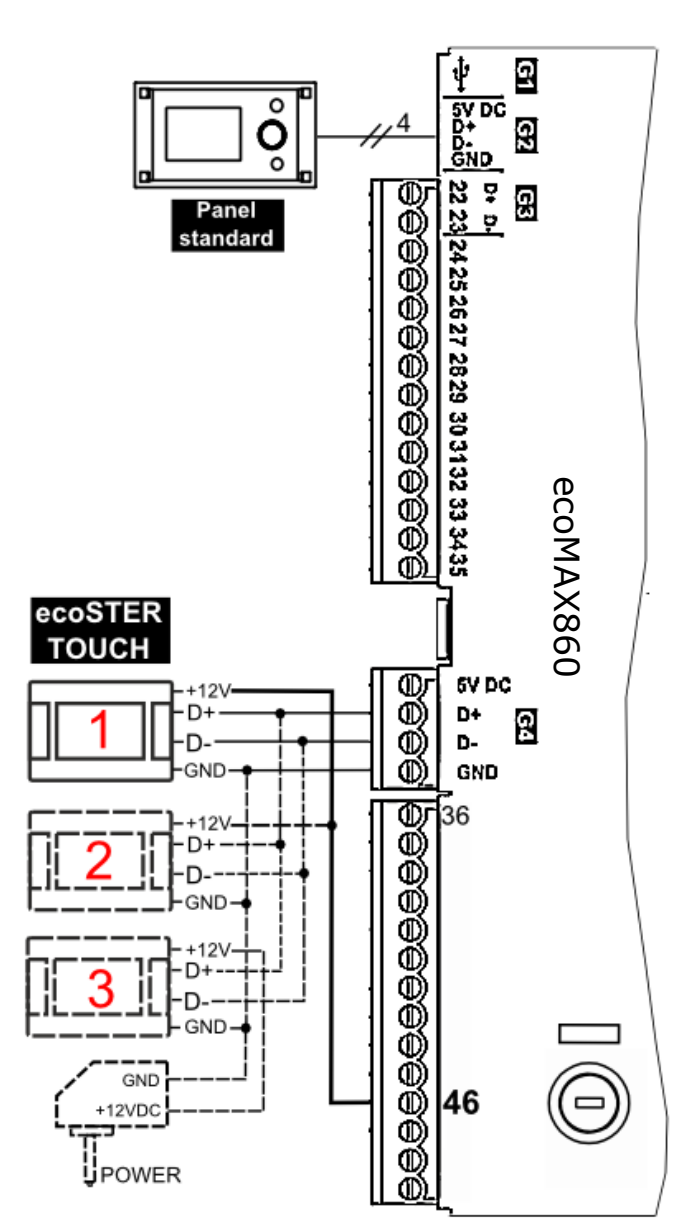

#### 4.5.6 Připojení k ecoMAX860P2, D2

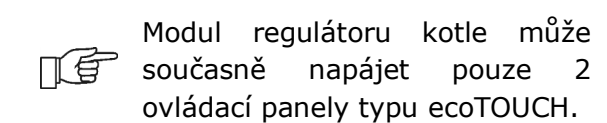

V případě, že je regulátor kotle vybaven standardním ovládacím panelem (ovládací tlačítko), tak můžou být současně napájeny 2 panely ecoTOUCH bezprostředně z modulu regulátoru (zásuvka G4). Třetí panel musí být napájen dodatkovým zdrojem +12V, I≥0,5A. V případě, že je regulátor kotle vybaven grafickým dotykovým displejem ecoTOUCH, tak může být bezprostředně z modulu regulátoru napájen pouze jeden panel ecoSTER TOUCH (zásuvka G4). Panely 2 a 3 musí být napájené dodatkový zdrojem +12V, I≥0,5A.

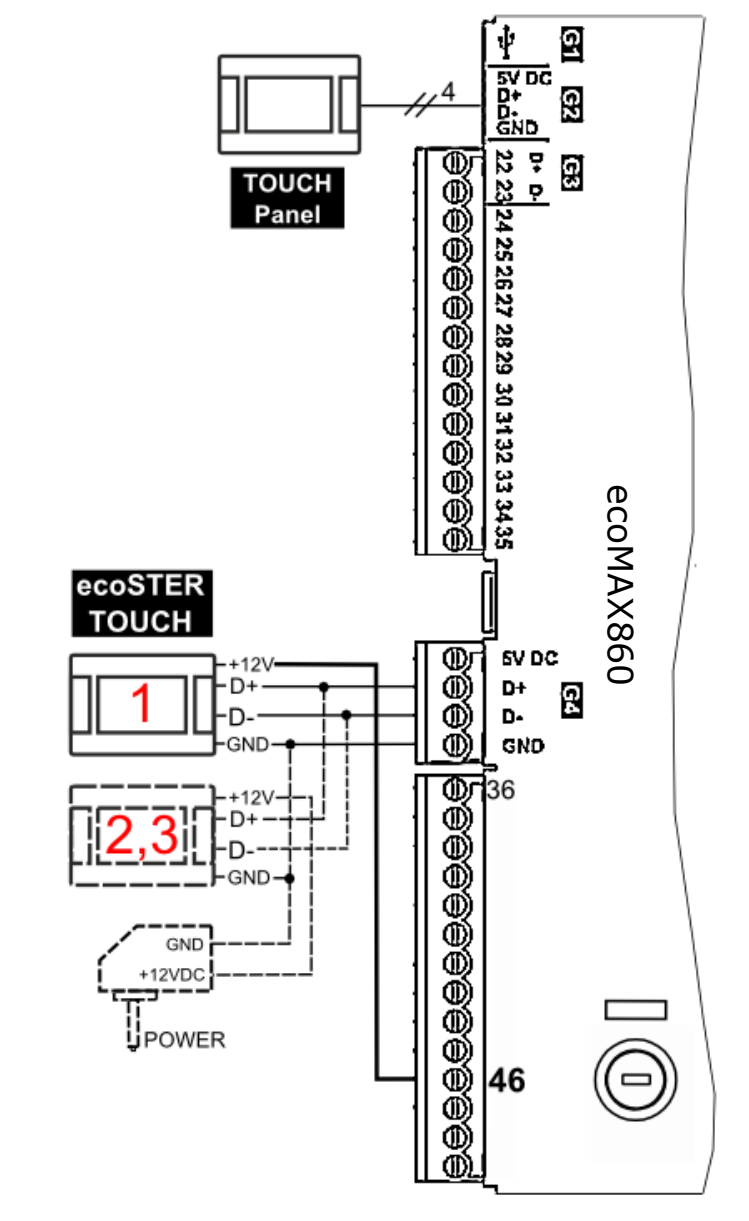

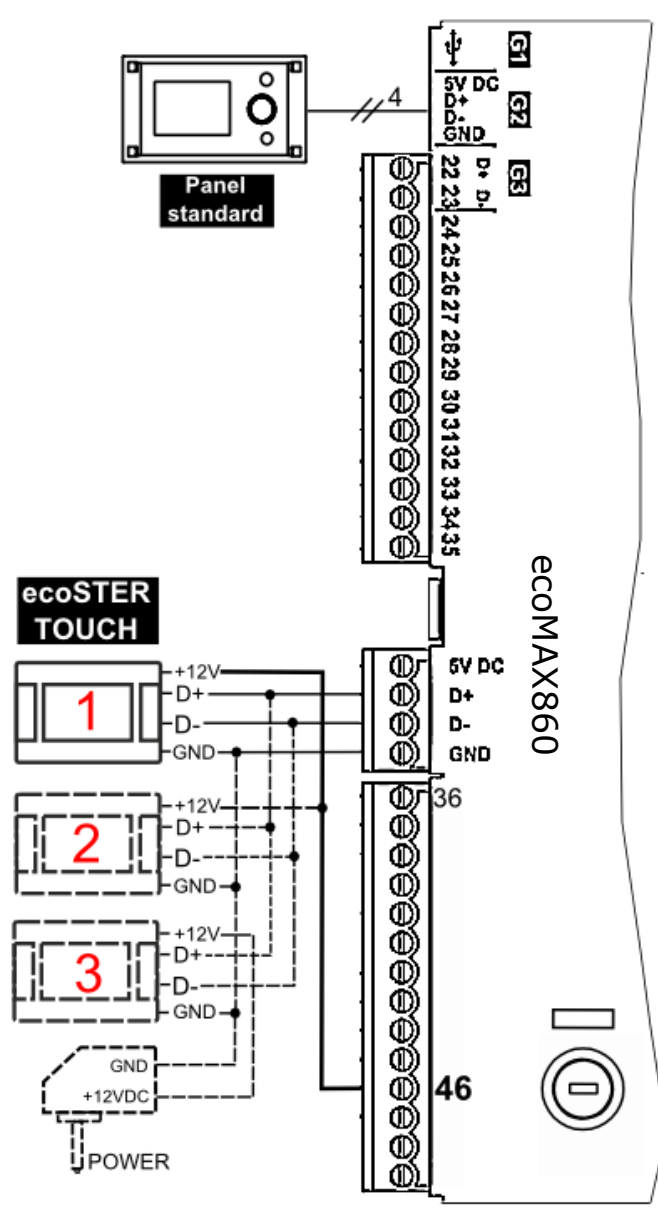